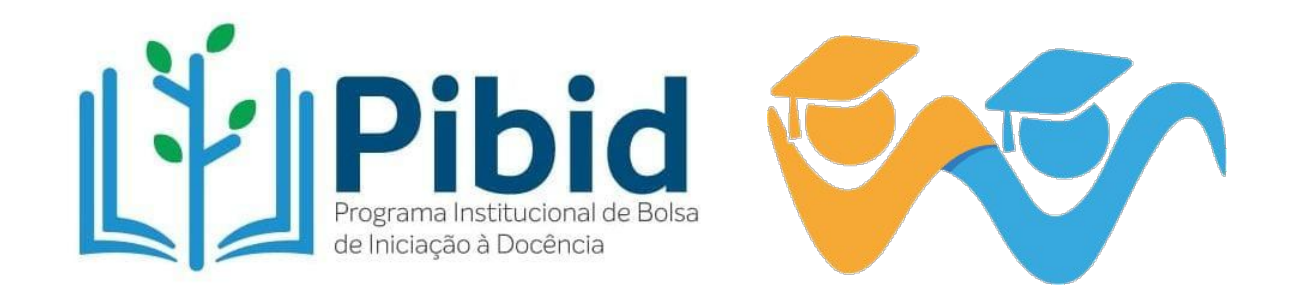

# Como cadastrar seu currículo na Plataforma Freire

## A seguir, estão as instruções para que você faça o cadastro do seu currículo na Plataforma Freire, o que é imprescindível para a sua participação como bolsista do Pibid.

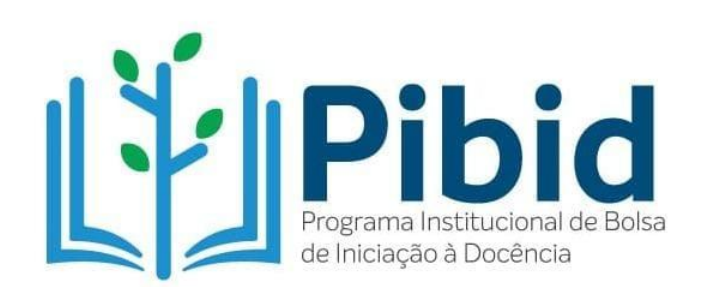

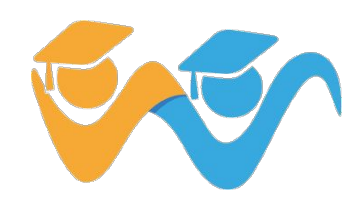

Sistema gerido pela CAPES

= Plataforma Freire

0

Acesse a Plataforma através do link <u>https://freire.capes.gov.</u> <u>br/portal/</u>.

#### BEM-VINDO(A) À PLATAFORMA FREIRE!

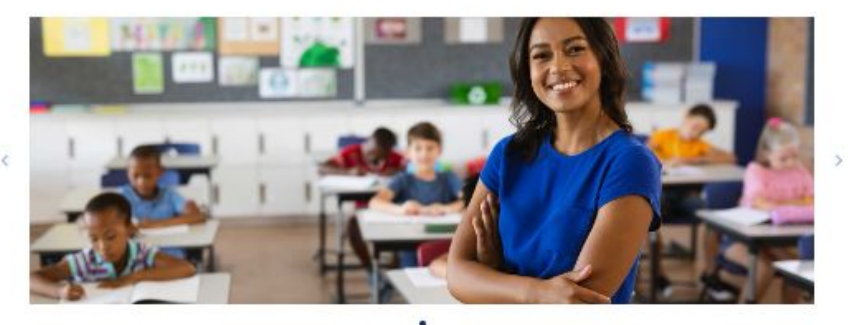

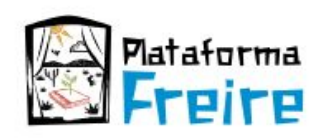

A Plataforma Freire é um sistema gerido pela CAPES com o objetivo subsidiar a formulação de políticas e a gestão de programas e ações destinados à formação inicial e continuada das profissionais do magistêrio da educação básica. O sistema reúne uma série de informações sobre a execução dos projetos apoiados pela CAPES e permite a gestão das ações pelos diferentes atores envolvidos nos programas, como secretarias de educação e coordenadores das instituições de ensino superior.

Em 2023, a Plataforma Freire completa 14 anos de existência, voltando à sua denominação original em homenagem ao educador e patrono da educação brasileira, Paulo Freire.

Aceese aqui

#### CURRÍCULO

A Plataforma Freire abriga o curriculo de mais de 680 mil estudantes e profissionais ligados à educação básica ou ao campo da formação de professores. O cadastro do curriculo na Plataforma representa o primeiro passo para alunos de licenciatura e docentes que pretendem se candidatar aos programas de formação de professores da CAPES.

#### Cadastre seu curriculo

1° Passo

### Clique aqui

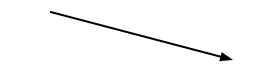

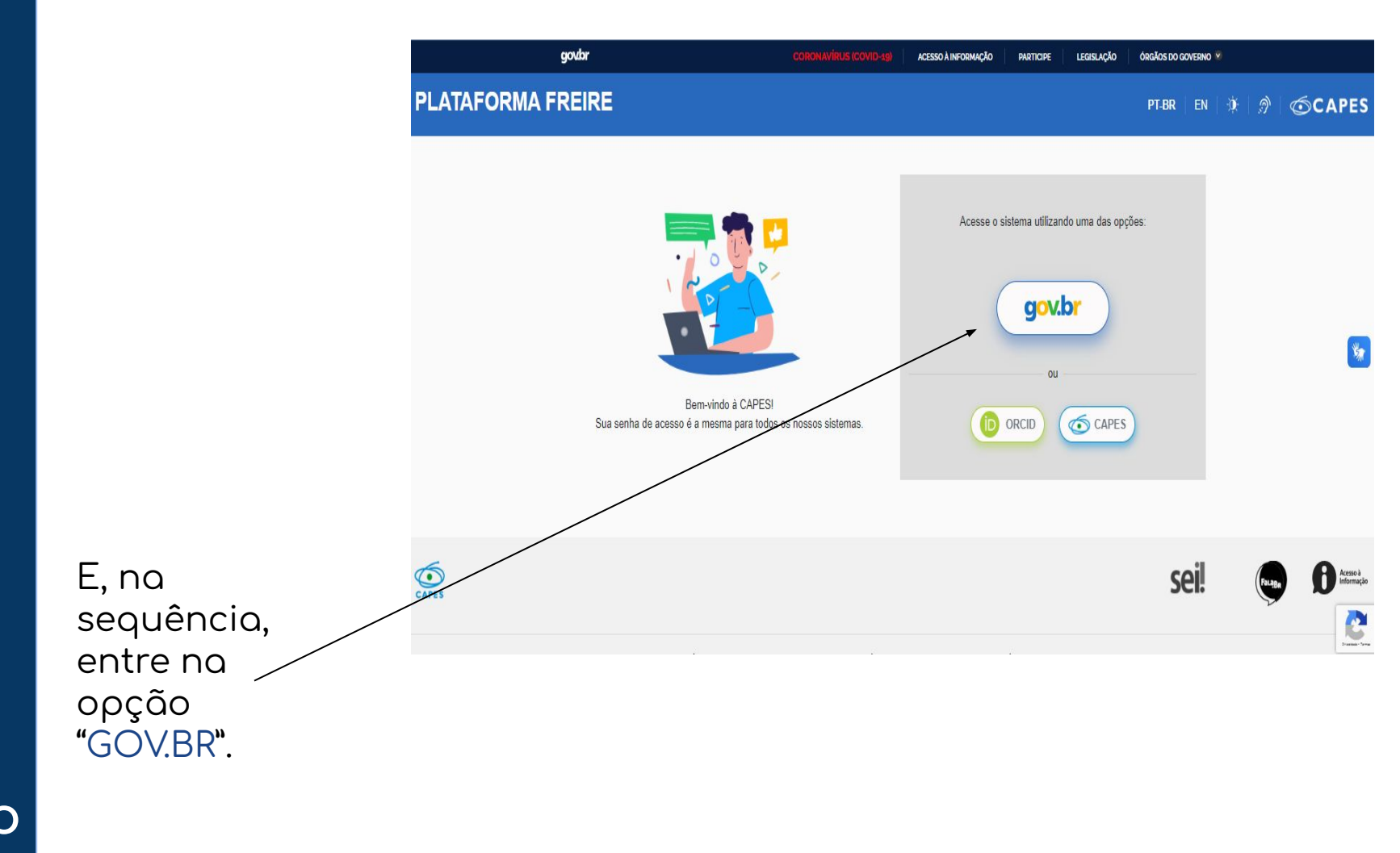

2° Passo

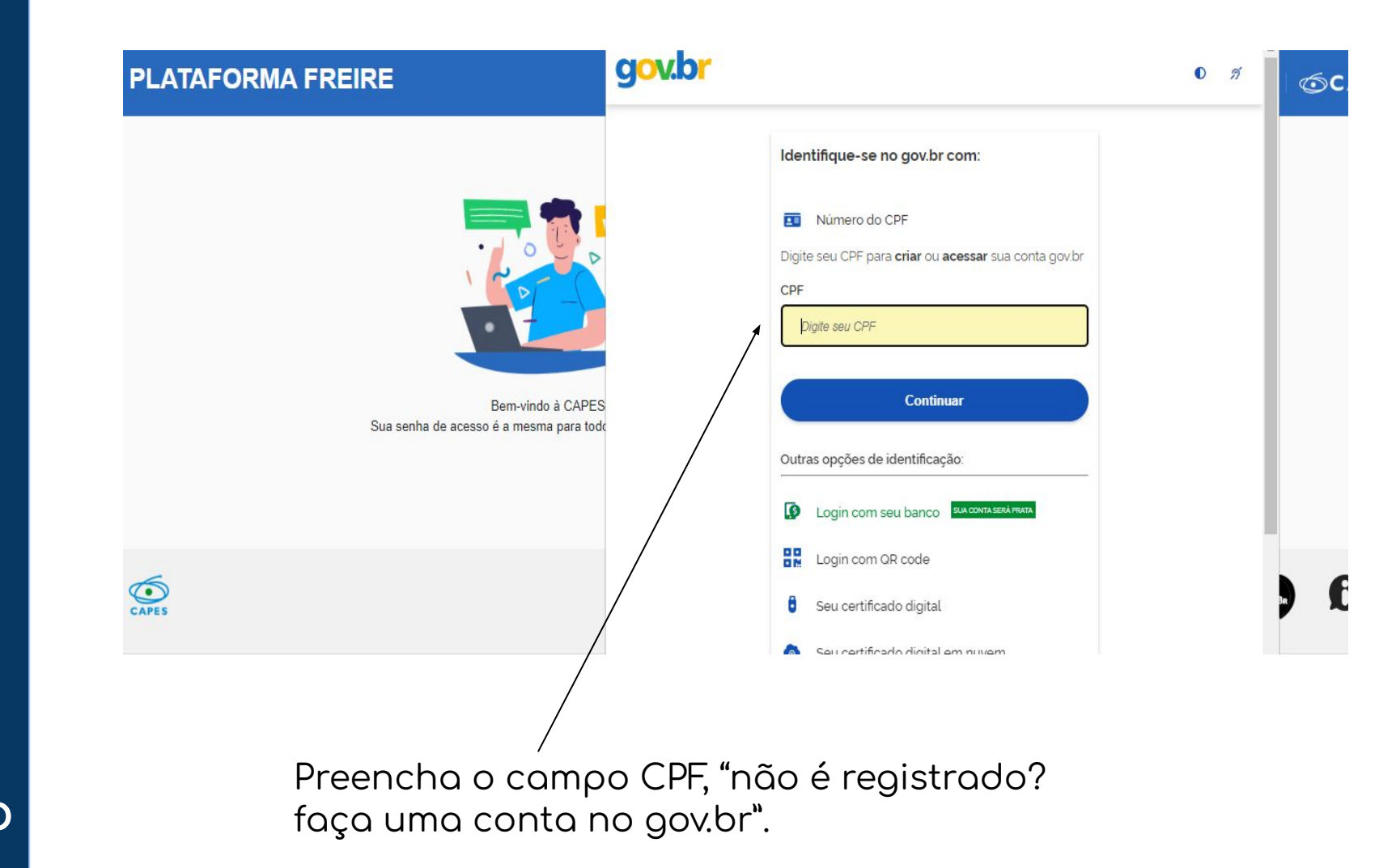

3° Passo

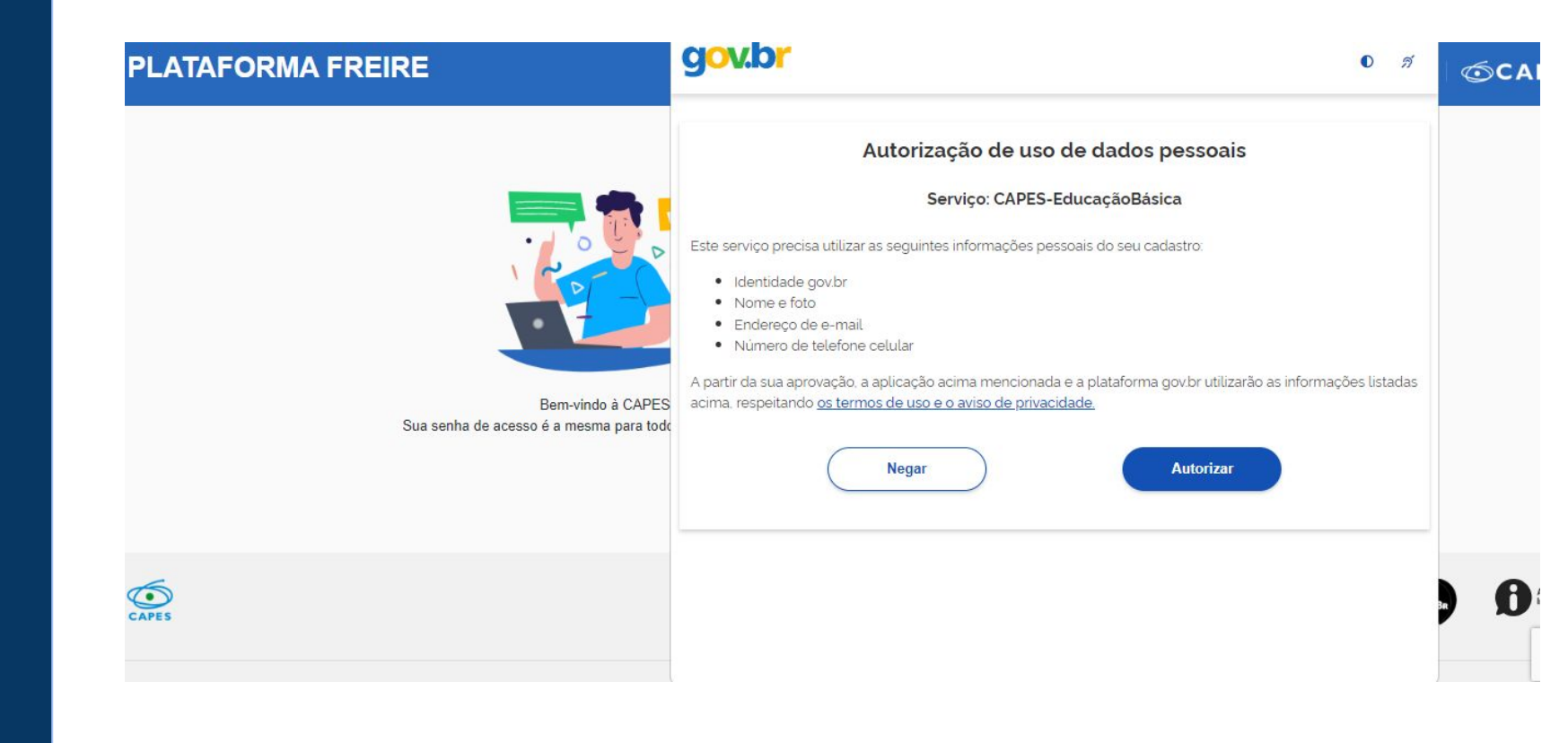

4° Passo

Selecione a opção "Autorizar".

| govbr                   | CORONAVIRUS (COVID-19)                                                                                                    | ACESSO À INFORMAÇÃO | PARTICIPE LEGISLAÇ    | ÇÃO ÓRGÃOS DO | o governo 😢 |
|-------------------------|----------------------------------------------------------------------------------------------------|---------------------|-----------------------|---------------|-------------|
| CAPES Plataforma Freire |                                                                                                    |                     | 🛔 🛛 BRUNA CRIST       | TINA DANZER 🕇 | C+ Sair     |
| 🏫 Sobre a Plataforma    |                                                                                                    |                     |                       |               |             |
| Nome:                   | TERMO DE ACEITE I<br>do uso não autorizado de sua senha j<br>suário(a):<br>nesma não seja acessada por terca<br>(e-mail, telefone, ou outros meios); | DE SEGURANÇA        | А<br>зи conhecimento. |               |             |

Clique em "Aceito os termos acima citados", logo em seguida selecione a opção "Salvar".

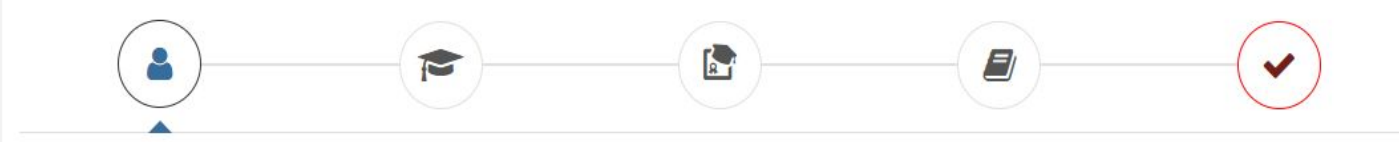

#### Identificação

| CPF                                             | Nome                 |                      |                         | Foto (formato jpg)   |
|-------------------------------------------------|----------------------|----------------------|-------------------------|----------------------|
| Data Nascimento                                 | UF de Nascimento     | Nacionalidade        | Sexo                    |                      |
|                                                 |                      | Brasil               | FEMININO                |                      |
| Deficiência *                                   | Resumo               |                      |                         |                      |
| NÃO *                                           | 1                    |                      |                         |                      |
| Cor/Raça *                                      |                      |                      |                         | Tamanho máximo: 2 MB |
| Não declarada 🔹                                 |                      |                      |                         | 🖾 Enviar Foto        |
| Currículo Lattes                                |                      |                      |                         |                      |
| Serviço de consulta do lattes indisponível ou o | do una Corretoreo    |                      |                         |                      |
| usuário não possuí currículo lattes             | Ø de 1000 Caracteres |                      | Cerar Resumo Automático |                      |
|                                                 |                      | Salvar Identificação |                         |                      |

6° Passo

Preencha os demais dados **s**olicitados e clique em "salvar identificação".

É obrigatório preencher os tópicos "Dados pessoais" e "Formação acadêmica", circulados na imagem abaixo.

| Dados i essoais                                                    |                  |               |      |                 |
|--------------------------------------------------------------------|------------------|---------------|------|-----------------|
| PF                                                                 | Nome             |               |      | Foto (formato j |
| Nata Nascimento                                                    | Mãe              |               |      |                 |
| eficiência *                                                       | Pai              |               |      |                 |
|                                                                    | ¥                |               |      |                 |
| cor/Raça *                                                         | UF de Nascimento | Nacionalidade | Sexo | Tamanho máximo: |
| Currículo Lattes 😧                                                 | Resumo           |               |      |                 |
| Os dados do Currículo Lattes não são importados<br>utomaticamente. |                  |               |      |                 |
|                                                                    |                  |               |      |                 |

7° Passo

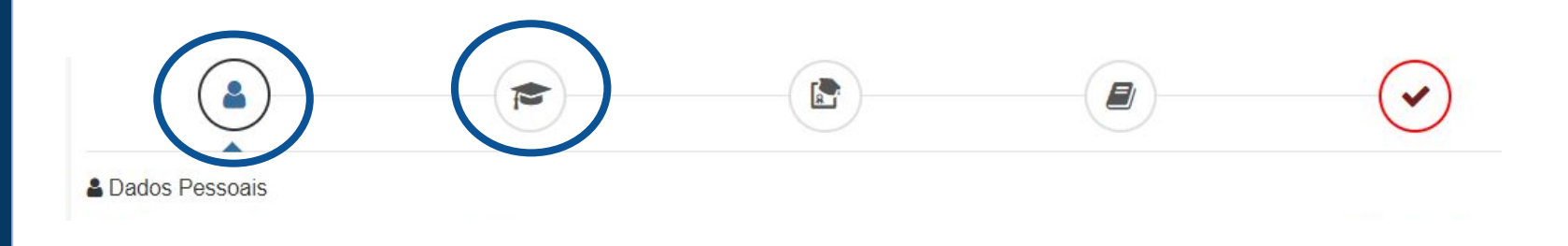

É muito importante que você mencione a sua ligação com um curso de licenciatura da sua Instituição de Ensino nos registros feitos na Plataforma Freire.

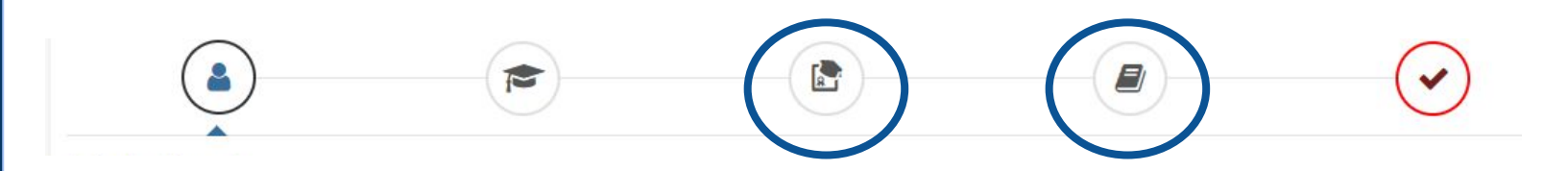

Se possível, preencha as demais informações - Atuação profissional e Projetos, Produções e Eventos - para que seu currículo fique completo.

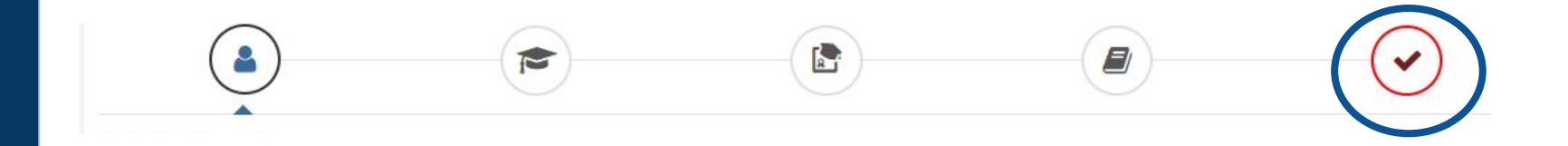

Para finalizar, aceite o Termo de Adesão.

9° Passa

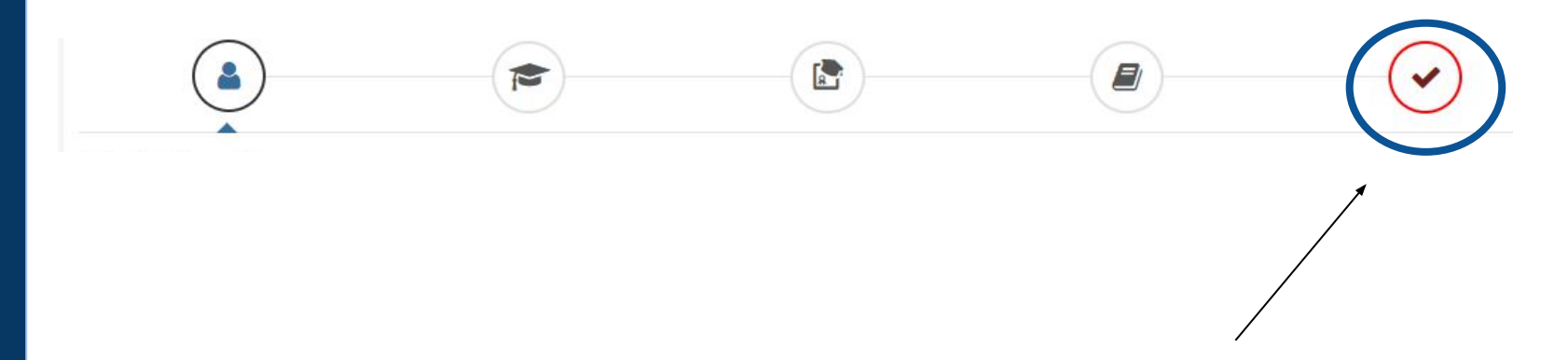

Quando este ícone ficar verde, significa que os passos foram concluídos e o seu currículo foi cadastrado com sucesso.

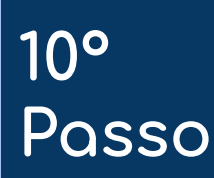

| LERMO DE ADESAO E                                                                                                    | CONDICÕES DE USO                                                                                                    |                                                                                                    |                                                                                                    |                                                                                                  |
|----------------------------------------------------------------------------------------------------|----------------------------------------------------------------------------------------------------|----------------------------------------------------------------------------------------------------|----------------------------------------------------------------------------------------------------|--------------------------------------------------------------------------------------------------|
| d) não utilizar os serviços que são ol                                                                                                    | bjeto do presente documento para quaisquer trans                                                                                                    | ações e/ou serviços ilícitos;                                                                            |                                                                                                    |                                                                                                  |
| e) manter o sigilo de seu login e sent                                                                                                    | ha, não os fornecendo a terceiros;                                                                                                    |                                                                                                    |                                                                                                    |                                                                                                  |
| f) notificar imediatamente a CAP                                                                                                    | PES, caso tome ciência, de qualquer violação de se                                                                                                    | egurança relacionada ao serviço o                                                                        | u ao uso não autorizado de seu nome de us                                                                                                  | suário(a) e senha;                                                                               |
|                                                                                                    |                                                                                                    |                                                                                                    |                                                                                                    |                                                                                                  |
| 2.5 O(A) usuário(a) aceita e declara                                                                                                    | compreender que o acesso a determinadas áreas                                                                                                    | da Plataforma Freire será restrito                                                                       | e que, para obter acesso, o(a) usuário deve                                                                                                | ra cadastrar-se no Sistema.                                                                      |
| <ol> <li>2.5 O(A) usuário(a) aceita e declara</li> <li>2.6 O(A) usuário(a) aceita e declara<br/>intelectual, razão pela qual não pode<br/>direitos; e que a infringência a essa u</li> </ol>                                                                                             | compreender que o acesso a determinadas áreas<br>compreender que qualquer texto, marca, áudio, im<br>em ser copiados, reproduzidos ou simplesmente re<br>norma o sujeitará às penas da lei;                                                                                     | da Plataforma Freire sera restrito<br>nagem, ou conteúdo veiculados na<br>publicados em nenhuma hipótese | e que, para obter acesso, o(a) usuario deve<br>página da Plataforma Freire são protegidos<br>, salvo se expressamente autorizado pelo re   | ra cadastrar-se no Sistema.<br>s por direitos de propriedade<br>espectivo detentor dos referidos |
| 2.5 O(A) usuário(a) aceita e declara<br>2.6 O(A) usuário(a) aceita e declara<br>intelectual, razão pela qual não pode<br>direitos; e que a infringência a essa n                                                                                                    | compreender que o acesso a determinadas areas<br>compreender que qualquer texto, marca, áudio, in<br>em ser copiados, reproduzidos ou simplesmente re<br>norma o sujeitará às penas da lei;                                                                                     | da Plataforma Freire sera restrito<br>nagem, ou conteúdo veiculados na<br>publicados em nenhuma hipótese | e que, para obter acesso, o(a) usuario deve<br>página da Plataforma Freire são protegidos<br>, salvo se expressamente autorizado pelo re   | ra cadastrar-se no Sistema.<br>s por direitos de propriedade<br>espectivo detentor dos referidos |
| 2.5 O(A) usuário(a) aceita e declara<br>2.6 O(A) usuário(a) aceita e declara<br>intelectual, razão pela qual não pode<br>direitos; e que a infringência a essa r<br>Certifique-se de que as informações o                                                                                | compreender que o acesso a determinadas areas<br>compreender que qualquer texto, marca, áudio, im<br>em ser copiados, reproduzidos ou simplesmente re<br>norma o sujeitará às penas da lei;                                                                                     | da Plataforma Freire será restrito<br>nagem, ou conteúdo veiculados na<br>publicados em nenhuma hipótese | e que, para obter acesso, o(a) usuario deve<br>página da Plataforma Freire são protegidos<br>, salvo se expressamente autorizado pelo re   | ra cadastrar-se no Sistema.<br>s por direitos de propriedade<br>espectivo detentor dos referidos |
| 2.5 O(A) usuário(a) aceita e declara<br>2.6 O(A) usuário(a) aceita e declara<br>intelectual, razão pela qual não pode<br>direitos; e que a infringência a essa u<br>Certifique-se de que as informações o<br>Leia atentamente o Termo de Adesão                                          | compreender que o acesso a determinadas areas<br>compreender que qualquer texto, marca, áudio, im<br>em ser copiados, reproduzidos ou simplesmente re<br>norma o sujeitará às penas da lei;<br>do currículo estão corretas;<br>o e de Condições de Uso;                         | da Plataforma Freire será restrito<br>nagem, ou conteúdo veiculados na<br>publicados em nenhuma hipótese | e que, para obter acesso, o(a) usuario deve<br>o página da Plataforma Freire são protegidos<br>, salvo se expressamente autorizado pelo re | ra cadastrar-se no Sistema.<br>s por direitos de propriedade<br>espectivo detentor dos referidos |
| 2.5 O(A) usuário(a) aceita e declara<br>2.6 O(A) usuário(a) aceita e declara<br>intelectual, razão pela qual não pode<br>direitos; e que a infringência a essa u<br>Certifique-se de que as informações o<br>Leia atentamente o Termo de Adesão<br>Certifique-se de que seu(s) e-mail(s) | compreender que o acesso a determinadas áreas<br>compreender que qualquer texto, marca, áudio, im<br>em ser copiados, reproduzidos ou simplesmente re<br>norma o sujeitará às penas da lei;<br>do currículo estão corretas;<br>o e de Condições de Uso;<br>está(ão) correto(s): | da Plataforma Freire serà restrito<br>nagem, ou conteúdo veiculados na<br>publicados em nenhuma hipótese | e que, para obter acesso, o(a) usuario deve<br>i página da Plataforma Freire são protegidos<br>, salvo se expressamente autorizado pelo re | ra cadastrar-se no Sistema.<br>s por direitos de propriedade<br>espectivo detentor dos referidos |

Finalize clicando em "aceito os termos e autorizo a publicação do currículo".